If individuals are adding new entries or editing existing ones in any of the below categories, they will see the interface with accompanying checkboxes. Per the fact, these flags function on a category by category basis, faculty will need to enter each category and make changes or updates as needed.

|                            | Global Impact Categories           |
|----------------------------|------------------------------------|
| ТАВ                        | Activity                           |
| Biography                  | In the Media                       |
| Biography                  | Geographical Regions of Interest   |
| Biography                  | Honors & Awards                    |
| Teaching                   | Student Projects                   |
| Teaching                   | Professional Education             |
| Teaching                   | Teaching Projects                  |
| Teaching                   | Small Group Teaching               |
| Research                   | Research Groups                    |
| Research                   | Grants, Contracts & Research Gifts |
| Research                   | Research/Scholarship Projects      |
| Research                   | Patents*                           |
| Research                   | Software Titles*                   |
| Research                   | Copyrights*                        |
| Publications               | Publications                       |
| Presentations              | Presentations                      |
| Faculty Practice           | Practice History*                  |
| Faculty Practice           | Patient/Client Satisfaction*       |
| Graduate Students          | Current Students*                  |
| Graduate Students          | Former Students*                   |
| Professional Organizations | Professional Organizations         |
| Entrepreneurial Experience | Entrepreneurial Experience         |
| Service                    | Professional Service               |
| Service                    | Internal Service                   |
| Service                    | Community Partnership*             |
| Service                    | Outreach                           |

The easiest way to access these screens is through the Profile editor in your Faculty Activity Report.

## <u>Step 1:</u>

- Login to Faculty Profile editor via the Faculty Information & Support portal
- Click on your name to edit your profile

## Step 2:

• There are eleven categories (Biography, Teaching, Research, Publications, Presentations, Faculty Practice, Graduate Students, Professional Organizations, Entrepreneurial Experience, Service, Contact Information). Click on the category you want to update or add an activity to.

\*Activities have Global Impact flag but are not included in the Global U Inventory database

| Biography           |
|---------------------|
| Teaching            |
| Research            |
| Publications        |
| Presentations       |
| Faculty Practice    |
| Graduate Students   |
| Professional        |
| Organizations       |
| Entrepreneurial     |
| Experience          |
| Service             |
| Contact Information |

## <u>Step : 3</u>

• To update an activity, click on the pencil next to the activity

Honors & Awards 🗔 🖶 💿

- 🔹 Oscar for best actor. MPAA, 08/2014 🥖 🗙
- To add an activity, click on the window icon with green plus sign next to the Activity type

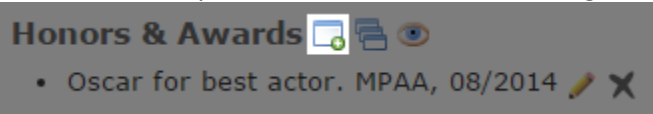

• Locate the Global Impact checkbox (Note: this might be at the bottom of the screen and require you to scroll to locate it).

| U Faculty Profile      |                         | 8. |
|------------------------|-------------------------|----|
| Honors & Awards        | i                       |    |
| Add Honor/Award        |                         | 7  |
| Organization           |                         |    |
| * De scription         |                         |    |
|                        |                         |    |
| *Date Received         | (mm/dd/yyyy or mm/yyyy) |    |
| Global Impact          |                         |    |
| Interdisciplinary      |                         |    |
| Community Engagement   |                         |    |
| Publish to my Web Page |                         |    |
| *Required              |                         |    |
| Save Save and Add An   | other Cancel            |    |
|                        |                         |    |
|                        |                         |    |
|                        | Add Item                | ×  |

• Once the Global Impact checkbox is clicked, the Countries field will appear

| U Faculty Profile      |                         |   |
|------------------------|-------------------------|---|
| Honors & Awards        |                         |   |
| Add Honor/Award        |                         |   |
| Organization           |                         |   |
| * De scription         |                         |   |
|                        |                         |   |
| * Date Received        | (mm/dd/yyyy or mm/yyyy) |   |
| Global Impact          |                         |   |
| * Countries            |                         |   |
| Interdisciplinary      |                         |   |
| Community Engagement   |                         |   |
| Publish to my Web Page |                         |   |
| *Required              |                         |   |
| Save Save and Add Ano  | ther Cancel             |   |
|                        |                         | 1 |
|                        | Add Item                | × |

• Click in the Countries field and a prepopulated drop down menu with available countries/regions will appear. Scroll or type to find the country(ies)/region(s) to tag your activity

| U Faculty Profile      |                                  | 8. |
|------------------------|----------------------------------|----|
| Honors & Awards        |                                  |    |
| Add Honor/Award        |                                  | 7  |
| Organization           |                                  |    |
| *Description           | Eastern Europe                   |    |
|                        | Europe                           |    |
|                        | Northern <u>Europe</u>           |    |
| *Date Received         | Southern <u>Europe</u>           |    |
| Global Impact          | Western <u>Europe</u>            |    |
| *Countries             | 🗙 Argentina 🗶 Afghanistan europe |    |
| Interdisciplinary      |                                  |    |
| Community Engagement   |                                  |    |
| Publish to my Web Page |                                  |    |
| *Required              |                                  |    |
| Save Save and Add Ano  | ther Cancel                      |    |
|                        |                                  |    |
|                        | Add Item                         | ×  |

• Click Save or Save and Add Another.

Step 4:

• Activities tagged within your FAR Faculty Profile will automatically be imported into the Global U Inventory on an hourly basis.